## Aplicația 4

## Pod în curbă Linii de influență

#### Enunț:

Podul în curbă are alcătuirea din fig. 1. Geometria podului se obține știind că lățimea este de 11 m, raza interioară este de 75 m, iar cea exterioară de 86 m. Unghiul la centru al fiecărei decshideri este de 7.5 grade. Grosimea plăcii este de 0.7 m.

Ipoteza de încărcare este greutatea proprie.

Placa este simplu rezemată de-a lungul laturilor care mărginesc cele trei deschideri.

Caracteristicile materialului din care este realizată placa sunt următoarele: modulul de elasticitate longitudinală  $E = 3 \times 10^7 \text{ kN/m}^2$ , coeficientul Poisson 0.15 și densitatea de masă 2.4 kg/m<sup>3</sup>.

Pentru ipoteza de încărcare precizată se cere:

□ trasarea suprafeței de influență pentru momentul încovoietor în punctul 1;

□ trasarea suprafeței de influență pentru momentul încovoietor în punctul 2;

□ trasarea suprafeței de influență pentru reacțiunea verticală în punctul 3.

Notă: Unitățile de măsură utilizate în analiză sunt kN, m și kg.

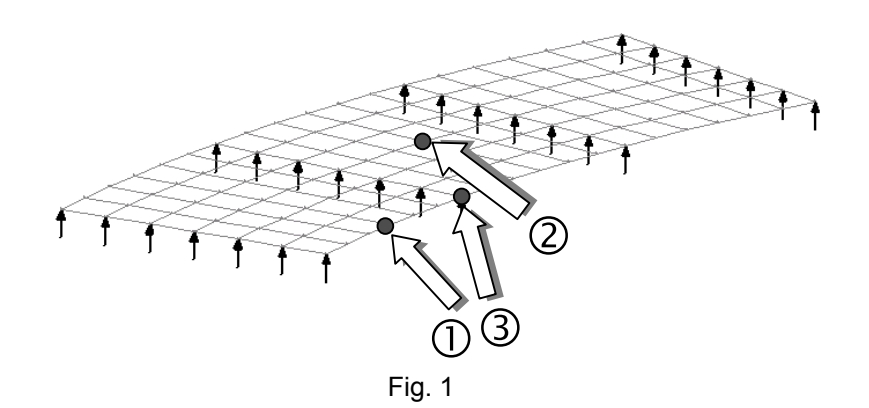

### I. Generarea modelului de calcul (Preprocesare)

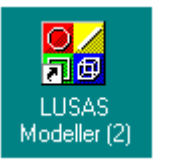

pentru apelarea programului pentru generarea

## 1. Crearea unui model nou

- odată apelată preprocesarea, pe ecranul calculatorului va apare o casetă de dialog (fig. 2) în care se completează următoarele:
- numele fișierului (Pod în curbă);
- unitățile de măsură;
- click Ok ✓

click dublu pe

modelului discret

| 1                                          |                                        |             |                | _ 🗆 🗵 |
|--------------------------------------------|----------------------------------------|-------------|----------------|-------|
| New Mode                                   | l Startup                              |             |                |       |
| File details                               |                                        |             |                |       |
| File name                                  | Pod in curba                           |             |                |       |
| Working folder                             | Default                                | 🔿 Last used | C User defined |       |
| Savein                                     | C:\Lusas13\Pro                         | pjects      |                |       |
| Model details                              |                                        |             |                |       |
| Title                                      | Pod in curba                           |             |                |       |
| Units                                      | k∦N m kgCs                             | •           | Job No.        |       |
| Startup template                           | None                                   | •           |                |       |
| To open an existing<br>and open model from | model select Cance<br>m File>Open menu | е ОК        | Cancel H       | lelp  |

Fig. 2

#### 1.1. Salvarea fişierului

- se apasă pe butonul 🔳
- în caseta de dialog se introduce numele pe care doriți să-l atribuiți fișierului
- click Save ✓

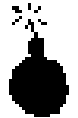

Se recomandă ca pe parcursul realizării modelului să salvați fișierul în mod regulat. Acest lucru vă permite reluarea sesiunii de lucru de la ultima salvare în cazul în care ați făcut o greșeală ce nu poate fi corectată.

#### 1.2. Definirea geometriei structurii

#### 1.2.1. Definirea primei suprafețe

 se defineşte linia prin coordonatele sale fie prin deschiderea meniului Geometry, opţiunea Line, comanda Coordinates fie, direct, prin

butonul 🗾

 pe ecran este afişată o casetă de dialog în care se vor introduce coordonatele celor două puncte care definesc linia (fig. 3)

• click Ok 🗸

| – Grie | d style 🔽 3                         | Columns                                 |      |
|--------|-------------------------------------|-----------------------------------------|------|
|        | x                                   | Y                                       | Z    |
| 1      | 0                                   | 75                                      |      |
|        |                                     |                                         |      |
|        |                                     |                                         |      |
| Loc    | al coordinate:                      | : set                                   |      |
| Loc    | cal coordinate                      | <b>set</b><br>dinate set                | Y    |
| Loc    | cal coordinate<br>Global coord<br>K | iset<br>dinate set<br>(eep as reference | set. |

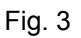

Pe ecran va fi afişată linia definită (fig. 4).

Pentru a defini suprafața, se poate apela la una din facilitățile programului - generarea unei suprafețe prin **translatarea unei linii după un arc de cerc**.

- selectați linia creată
- deschideţi meniul Geometry, opţiunea Surface, comanda By sweeping sau direct, prin butonul

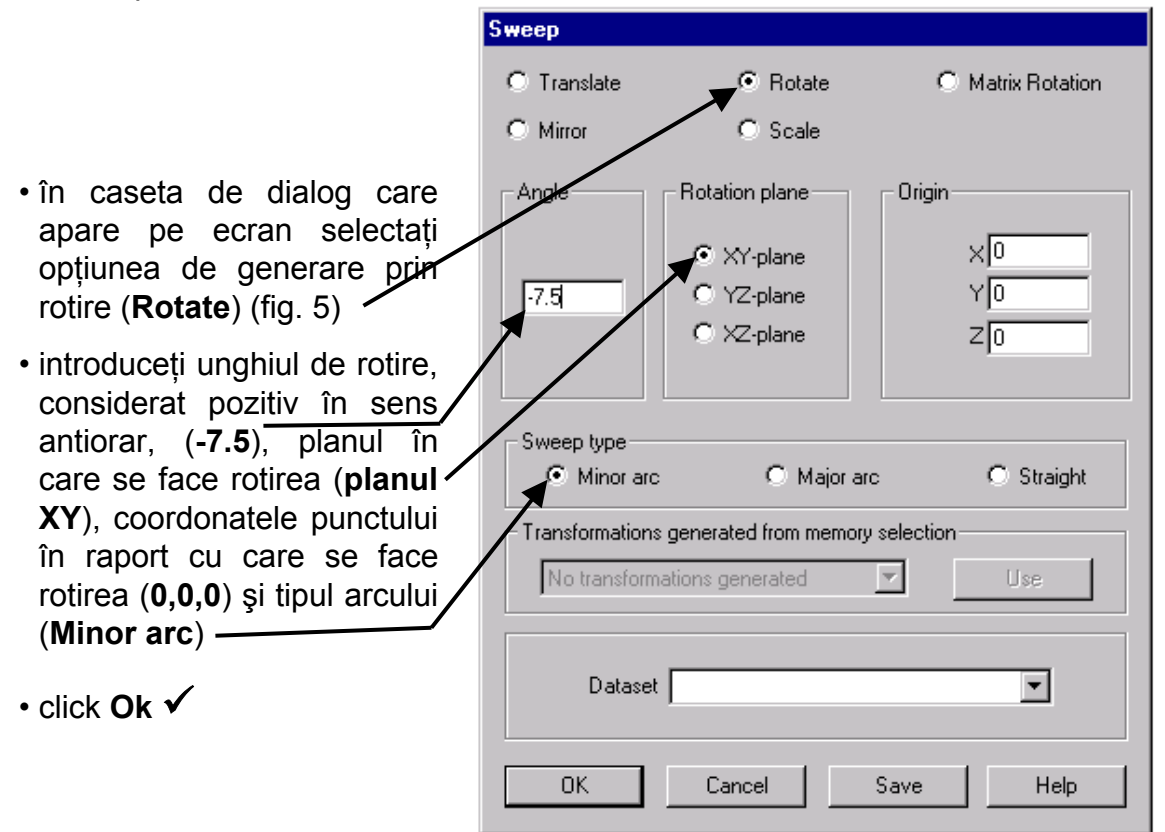

Fig. 5

Pe ecran va fi afişată suprafața generată (fig. 6)

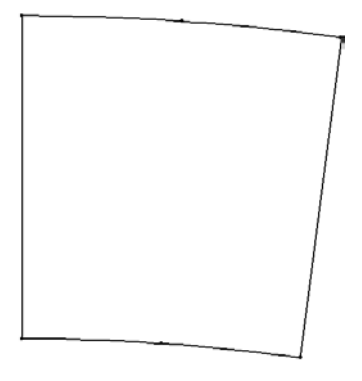

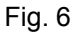

#### 1.2.2. Modelarea cu elemente finite

Plăcile vor fi modelate cu elemente finite de placă groasă, de formă patrulater, cu două noduri pe fiecare latură (elemente liniare).

## 🕻 Definirea caracteristicilor discretizării

Rețeaua de elemente de suprafață se definește prin descriere:

- se deschide meniul Attri butes
- se alege opțiunea Mesh, Surface...
- în caseta de dialog se alege elementul finit de placă groasă (Thick plate) (fig. 7)
- formă patrulateră (Quadrilateral)
- cu două noduri pe latură (Linear)
- se alege opțiunea Regular / mesh, Automatic divisions / (inițial = 4)
- pentru identificarea elementului finit ales, setului de date i se va atribui un nume (Placă groasă)

| ri-      | Feature Mesh Definition                    |
|----------|--------------------------------------------|
|          | Surface Mesh                               |
| n,       | © Element description Regular mesh         |
|          | Generic element type                       |
| je       | Thick plate                                |
| ca       | Element shape Local X divisions 4          |
| )        | Quadrilateral Local Y divisions 4          |
| ri-      | Interpotation order                        |
|          | Element size 0                             |
| ră       | C Element name Element size multiplier 1.5 |
|          | QSC4 Minimum quad angle 0                  |
| ar /     |                                            |
| ıs⁄      | Dataset Placa groasa                       |
|          |                                            |
| n-<br>te | OK Cancel <u>Apply</u> <u>H</u> elp        |
| ie       | Fig. 7                                     |

• click Ok 🗸

# Atribuirea discretizării modelului geometric

- se selectează suprafața prin definirea unei ferestre care cuprinde întreaga suprafață
- cu butonul din stânga al mouse-ului se selectează setul de date **Placa groasa** din fereastra din stânga, meniul **Treeview**
- se ține apăsat butonul mouse-ului și se trage în zona selectată
- se eliberează butonul mouse-ului

Pe ecran va fi afişată suprafața modelată cu elementele finite de placă groasă. Numărul de elemente finite rezultat este în concordanță cu împărțirea automată a liniilor în **4** diviziuni egale (fig. 8).

Pentru a spori numărul de elemente finite cu care este modelat fiecare element de placă se procedează în felul următor:

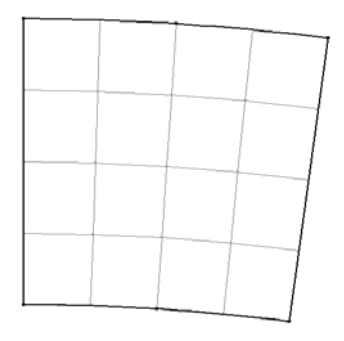

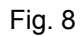

- se deschide meniul File
- se alege opțiunea Model Properties
- în caseta de dialog care este afişată (fig. 9) se alege setul de date referitoare la elementele finte (Meshing)
- se modifică numărul diviziunilor din 4 în 6
- click Ok 🗸

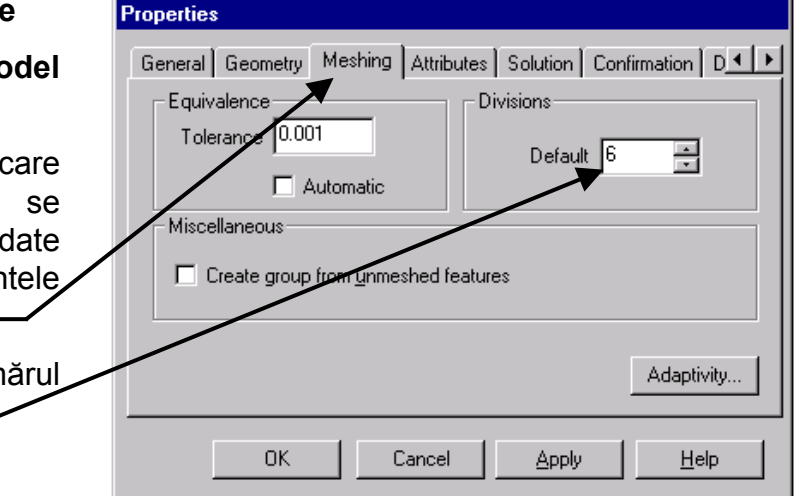

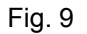

Pe ecran va fi afişată suprafața modelată cu elementele finite de placă groasă. Numărul de elemente finite rezultat este în concordanță cu împărțirea automată a liniilor în **6** diviziuni egale (fig. 10).

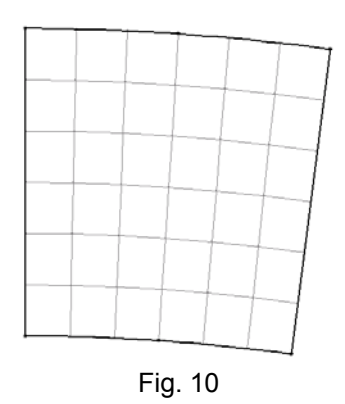

### 1.2.3. Caracteristici geometrice ale modelului

Definirea caracteristicilor geometrice

- se deschide meniul Attributes
- se alege opțiunea Geometric, Surface...

- în caseta de dialog se definește grosimea plăcii (0.7) (fig. 11)
- pentru identificarea caracteristicilor geometrice definite, setului de date i se va atribui un nume (**Grosime placa**)

| Surface geometry          |       |
|---------------------------|-------|
|                           | Value |
| Thickness<br>Eccentricity | 0.7   |
|                           |       |
|                           |       |
| Datas                     |       |

Fig. 11

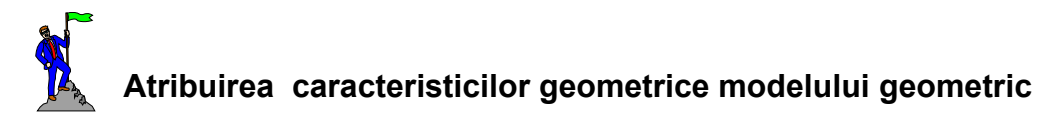

- se selectează suprafața
- cu butonul din stânga al mouse-ului se selectează setul de date **Grosime** placa din fereastra din stânga, meniul **Treeview**
- se ține apăsat butonul mouse-ului și se trage în zona selectată
- se eliberează butonul mouse-ului

#### 1.2.4. Caracteristici fizico-mecanice ale materialului

Definirea caracteristicilor elastice ale materialului

•se deschide meniul Attributes

•se alege opțiunea Material, Isotropic...

- în caseta de dialog se definesc caracteristicile fizico-mecanice ale materialului (fig. 12)
- pentru identificarea caracteristicilor definite, setului de date i se va atribui un nume (Beton (kN, m, kg))

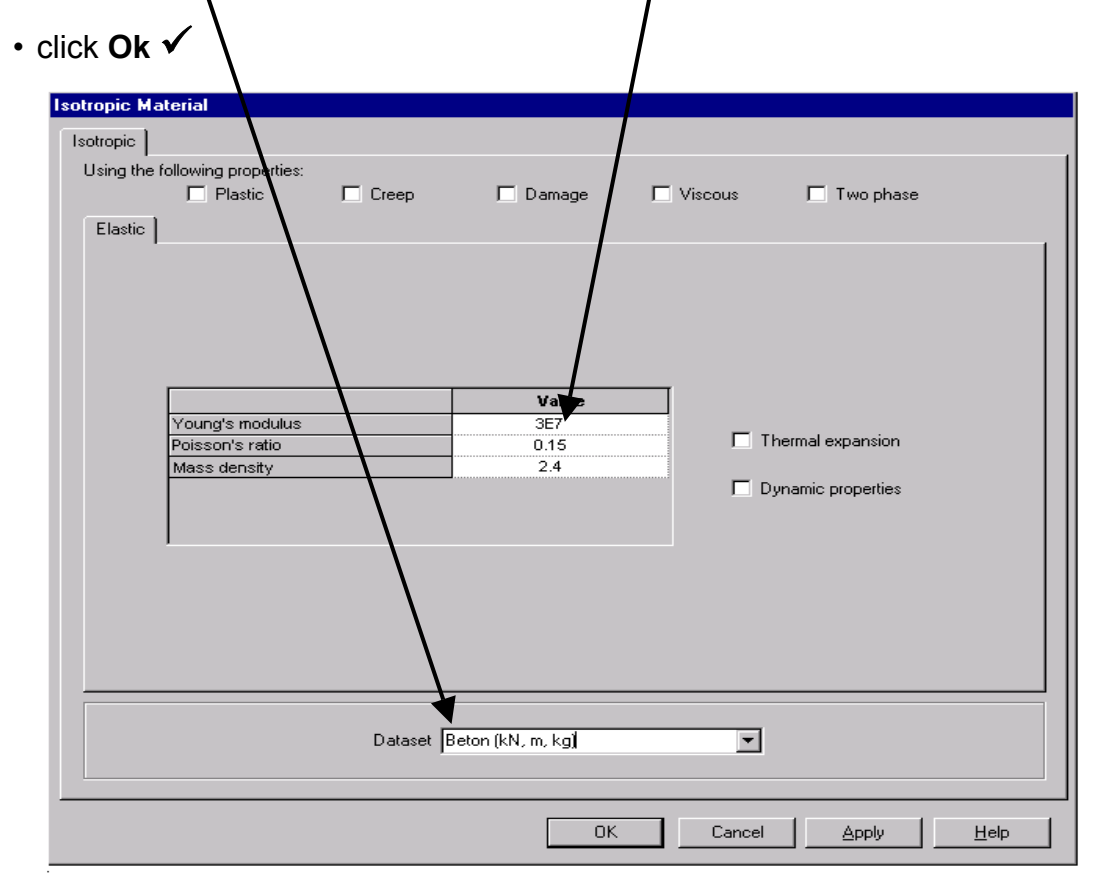

Fig. 12

#### Atribuirea caracteristicilor de material modelului geometric

- se selectează suprafața
- cu butonul din stânga al mouse-ului se selectează setul de date Beton din fereastra din stânga, meniul Treeview
- se ține apăsat butonul mouse-ului şi se trage în zona selectată
- se eliberează butonul mouse-ului

În caseta de dialog se verifică dacă este selectată opțiunea **Assign to surfaces** (fig. 13).

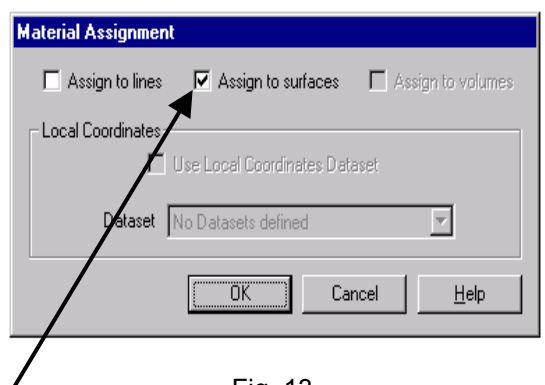

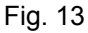

• click Ok ✓

#### 1.2.5. Condiții de rezemare

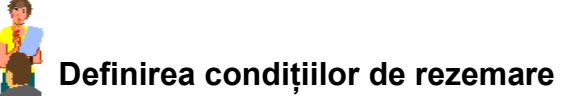

- se deschide meniul Attributes
- se alege opțiunea Support, Structural
- în caseta de dialog se definesc condiţiile de rezemare: translaţia după axa Z împiedicată -(Fixed) (fig. 14)
- pentru identificarea caracteristicilor definite, setului de date i se va atribui un nume (Reazem simplu)
- click Ok 🗸

|                      | ·          |             |            |                       |
|----------------------|------------|-------------|------------|-----------------------|
|                      |            | Free        | Fixed      | Spring stiffness      |
|                      | ×          | ۲           | 0          | •                     |
| Translation in       | Y          | ۲           | 0          | 0                     |
|                      | z          | 0           | <b>*</b> ° | 0                     |
|                      | ×          | 0           | 0          | 0                     |
| Rotation about       | Y          | ۲           | 0          | 0                     |
|                      | z          | ۲           | 0          | 0                     |
| Hinge rotation       |            | ۲           | 0          | 0                     |
| Pore pressure        |            | ۲           | 0          | •                     |
| – Spring stiffness d | istributio | n           |            |                       |
| Stiffness            | 0 8        | itiffness/u | nit length | C Stiffness/unit area |
| <u> </u>             | _          |             |            |                       |
| Da                   | ataset     | Reazem si   | mplu       | <b>•</b>              |
|                      |            |             |            |                       |

Fig. 14

# Atribuirea condițiilor de rezemare modelului geometric

- se selectează laturile drepte ale plăcii (fig. 15)
- din fereastra din stânga, meniul Treeview, apăsând butonul din stânga al mouse-ului se selectează setul de date (Reazem simplu)
- se ține apăsat butonul mouse-ului, se trage în zona selectată a modelului
- se eliberează butonul mouse-ului
- în caseta de dialog care apare pe ecran vă asigurați că rezemarea este atribuită liniilor
- click Ok ✓

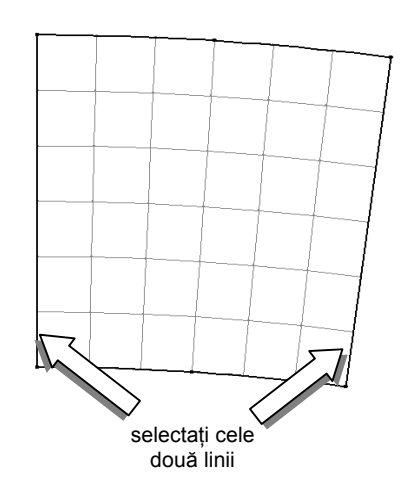

Fig. 15

Vizualizarea condițiilor de rezemare

## 🖸 Rotirea modelului

Pentru a putea vizualiza condițiile de rezemare sub formă de săgeți este necesară rotirea în spațiu a modelului geometric.

- se apasă pe butonul (rotire dinamică)
- cu butonul din stânga al mouse-ului apăsat se roteşte placa până când se găseşte o poziție convenabilă
- se apasă pe butonul pentru a readuce funcțiunile cursorului la starea inițială
- în fereastra din stânga, meniul Treeview, apăsând butonul din dreapta al mouse-ului pe Supports, alegeți opțiunea Visualisations
- în caseta de dialog care apare puteți selecta culoarea şi mărimea săgeții cu care să fie reprezentate pe ecran condițiile de rezemare
- pe ecran vor fi afişate condițiile de rezemare pe cele două laturi (fig. 16)

#### 1.2.6. Completarea modelului prin copiere

Pentru a obține întregul model se poate apela la una din facilitățile programului - **copierea prin rotire.** 

- · se selectează tot modelul generat
- se copiază modelul prin rotire fie prin deschiderea meniului Geometry,

opțiunea Surface, Copy, fie direct prin apăsarea butonului 🛄

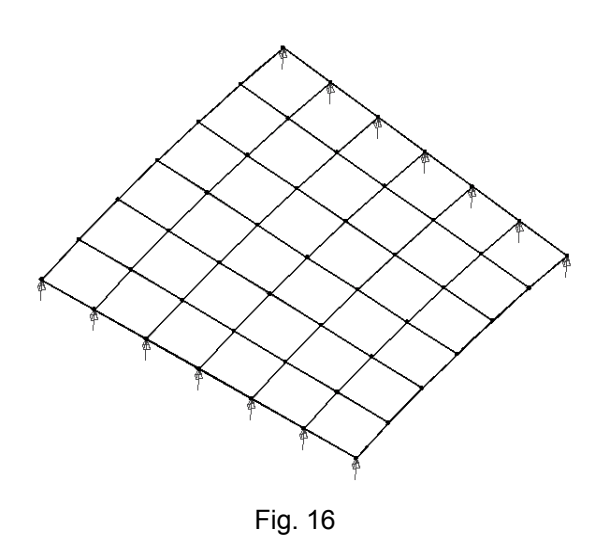

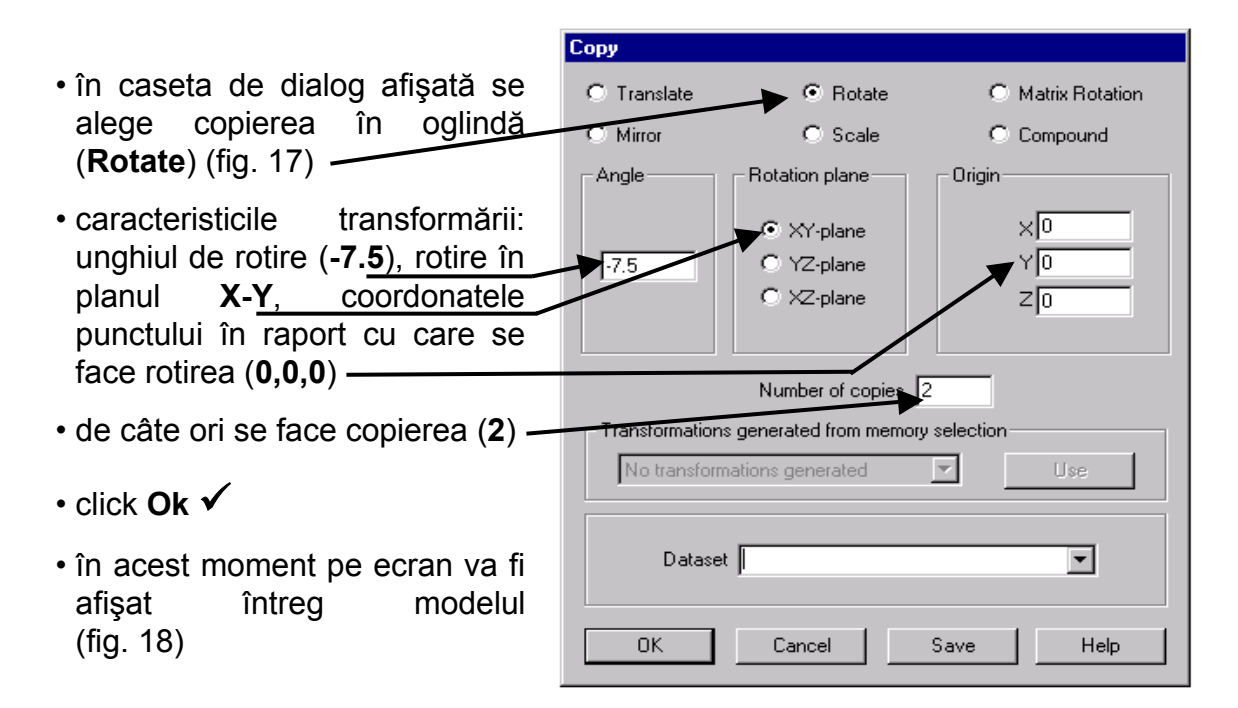

Fig. 17

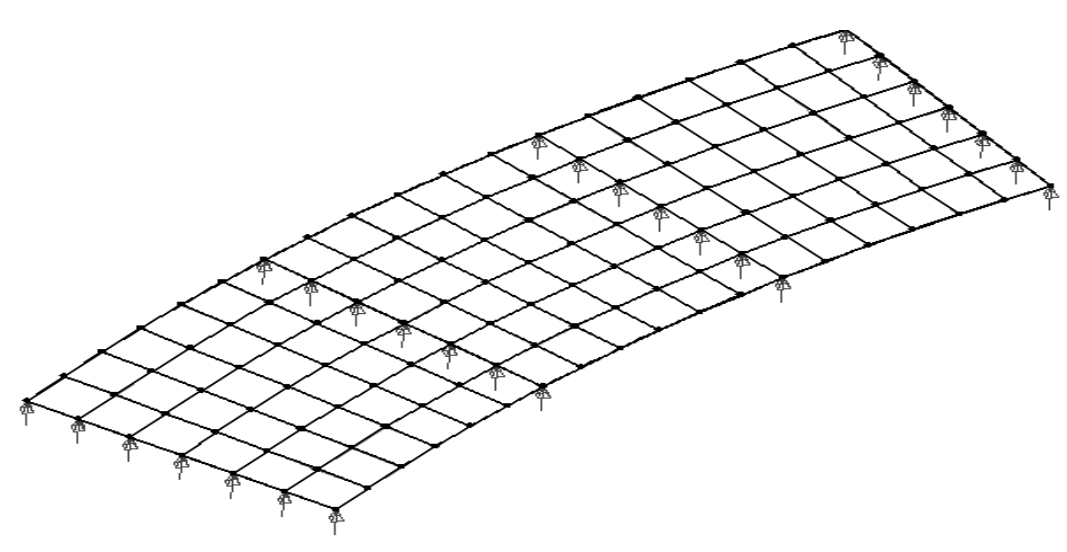

Fig. 18

#### Verificarea axelor elementelor finite

Deoarece definirea liniilor de influență depinde de orientarea sistemului de axe local al elementelor, este important ca acesta să fie vizualizat pentru verificare.

Acest lucru se face parcurgând următorii paşi:

- click dublu pe opţiunea Mesh din fereastra din stânga, meniul Layers (fig. 19)
- în caseta de dialog selectați opțiunea de afişare a sensului axelor elementelor finite (Show – element Axes) (fig. 20)
- click Ok ✓
- pe ecran vor fi afişate elementele cu axele lor (fig. 21)
- verificați că toate elementele au sistemul de axe local cu aceeaşi orientare ca cel din fig. 21
- click dublu în fereastra din stânga, meniul Layers, opțiunea Mesh (fig. 19)
- în caseta de dialog de-selectați opțiunea de afişare a sensului axelor elementelor (Show element Axes) (fig. 20)

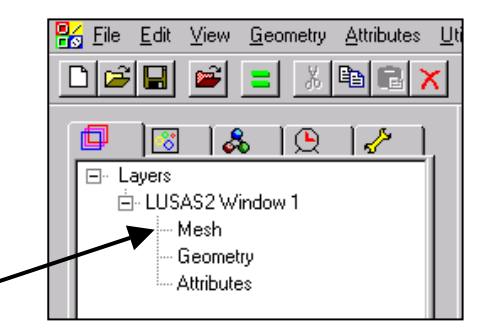

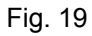

| Properties                                               |
|----------------------------------------------------------|
| Mesh Visualise                                           |
| Wireframe Pen # 17 → Choose Pen                          |
| ☐ <u>H</u> idden parts ☑ <u>D</u> otted                  |
| Solid                                                    |
| 🗖 Dutline only 🔽 🗖 Show guadratic effects 🔽 Show nodes   |
| 🗖 Show activated only 🔽 Show element Axes 🗖 Show normals |
| % of elements remaining 100                              |
| OK Cancel Apply Help                                     |

Fig. 20

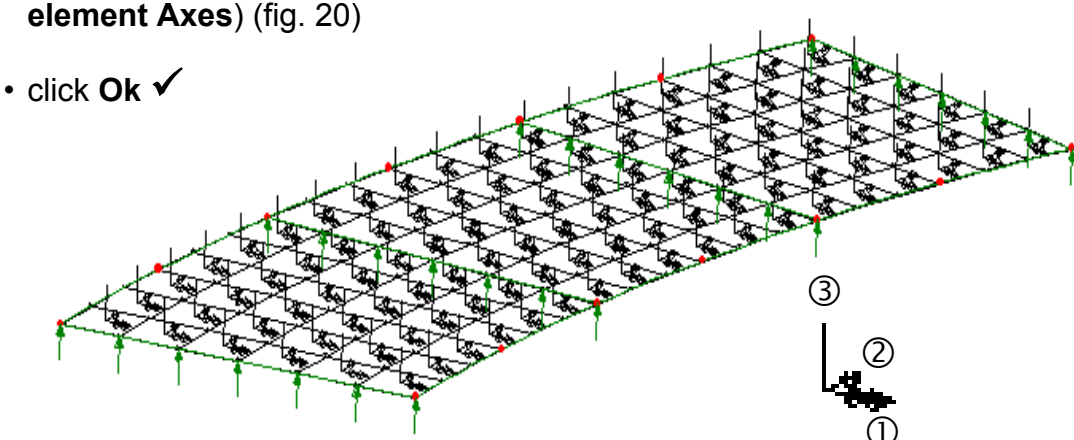

Fig. 21

#### 1.2.7. lpoteza de încărcare a modelului

#### Ipoteza 1 - greutate proprie

Având dată densitatea de masă a materialului, greutatea proprie se definește ca forță volumetrică provenită din multiplicarea volumului fiecărui element cu densitatea de masă și cu accelerația gravitațională.

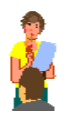

### Definirea ipotezei de încărcare

- se deschide meniul Attributes, opțiunea Loading, Structural
- în caseta de dialog se alege încărcarea de tip volumetric (**Body Force**) (fig. 22)

| Temperature                       | Stress and Strain  | Internal Beam Point    |
|-----------------------------------|--------------------|------------------------|
| Internal Beam Distributed         | Initial Velocity   | Initial Acceleration   |
| Concentrated Body Force           | Global Distributed | Face Local Distributed |
| Component                         |                    | Value                  |
| Linear acceleration in X Dir      |                    |                        |
| Linear acceleration in Y Dir      |                    |                        |
| Linear acceleration in Z Dir      |                    | -9.81                  |
| Angular velocity about X axis     |                    |                        |
| Angular velocity about Y axis     |                    |                        |
| Angular velocity about Z axis     |                    |                        |
| Angular acceleration about X axis |                    |                        |
| Angular acceleration about Y axis |                    |                        |
| Angular acceleration about Z axis |                    |                        |
| Dataset G                         | ireutate proprie   |                        |
|                                   | OK Cancel          |                        |

- se completează intensitatea accelerației gravitaționale de -9.81 m/s² pe direcția axei  ${\bf Z}$
- se atribuie numele Greutate proprie setului de date definit
- click Ok ✓
- în fereastra din stânga, meniul Treeview va apare numele încărcării definite

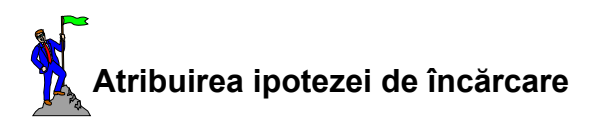

- se selectează tot modelul
- se selectează încărcarea Greutate proprie din fereastra din stânga, meniul Treeview, apăsând butonul din stânga al mouse-ului
- se ține apăsat butonul mouse-ului şi se trage în zona selectată
- se eliberează butonul mouse-ului
- în caseta de dialog care apare pe ecran (fig. 23) vă asigurați că încărcarea este atribuită suprafețelor în cazul 1 de încărcare (Load case 1) și cu factorul 1 de multiplicare
- click Ok ✓
- pe ecran este afisată structura cu încărcarea din cazul 1 (fig. 24)
- · din fereastra din stânga, meniul Treeview apăsând butonul din dreapta al mouse-ului pe Loading, alegeți opțiunea Visualisations
- în caseta de dialog care apare puteți culoarea, mărimea selecta si simbolul cu care să fie reprezentate pe ecran încărcările

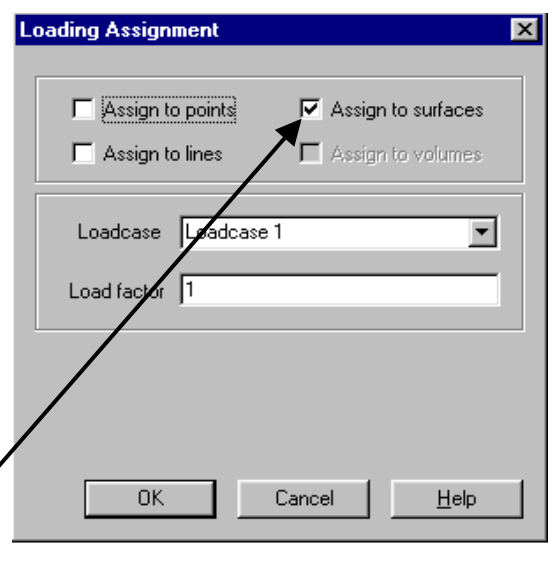

Fig. 23

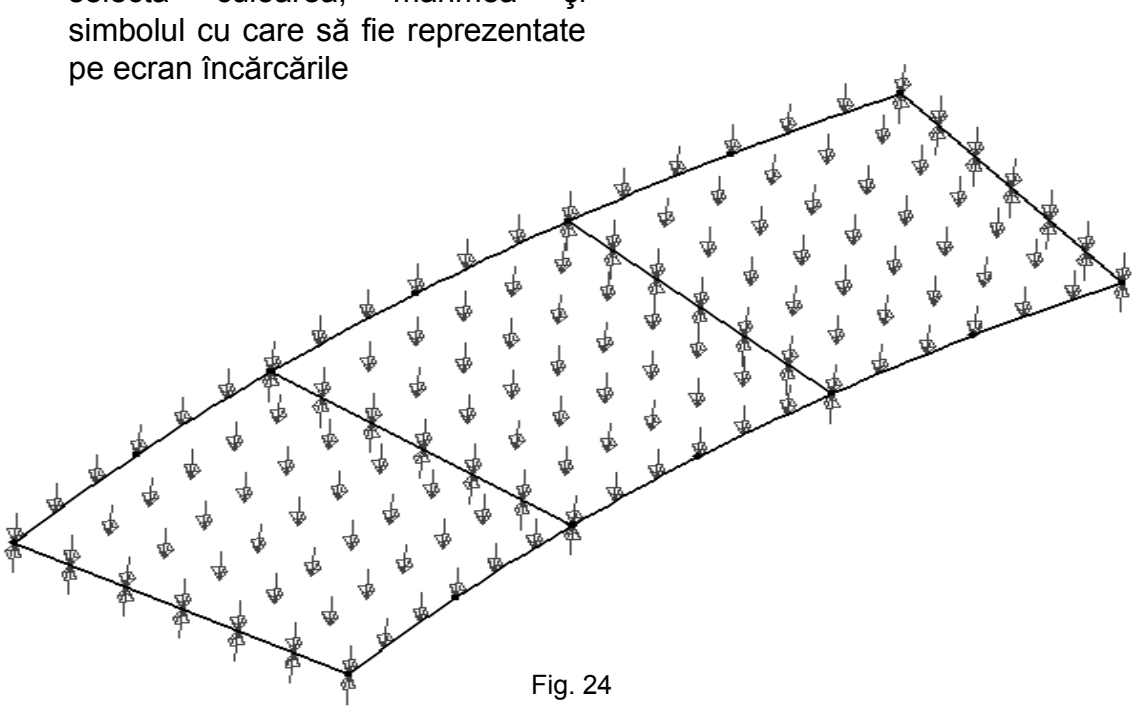

## 1.2.8. Definirea suprafețelor de influență

Pentru ca suprafețele de influență să fie ușor de interpretat se vor defini mai întâi **axele suprafețelor de influență** ca fiind axele unui element finit ales de noi.

- se îndepărtează de pe ecran geometria podului, reținând numai elementele finite
- se selectează primul element din colțul primei deschideri (fig. 25)
- introduceți în memorie acest element apăsând butonul din dreapta al mouseului, selectați comanda **Selection Memory**, opțiunea **Set**

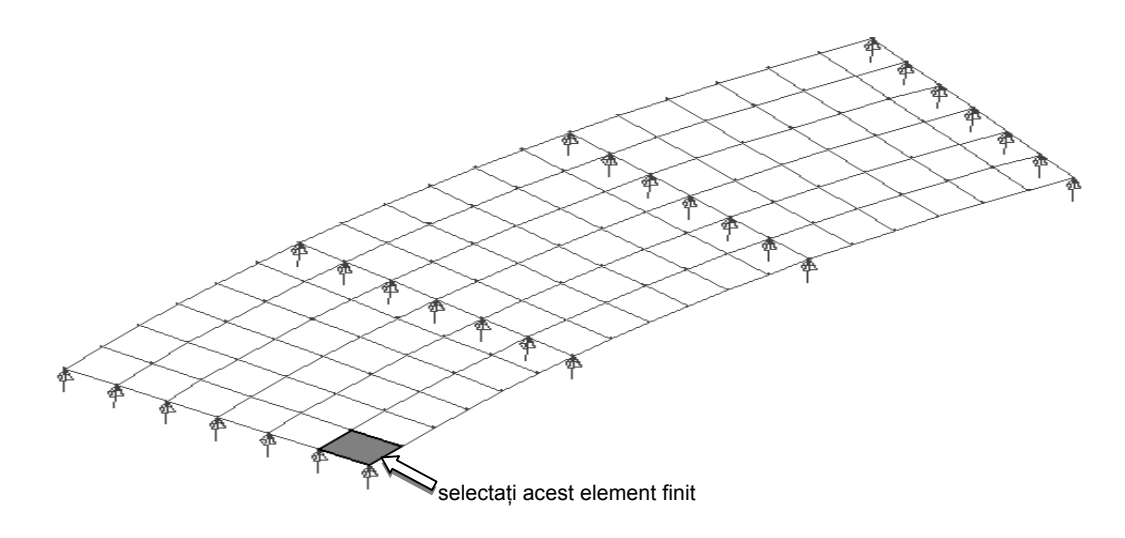

Fig. 25

# Definirea suprafeței de influență a momentului încovoietor în punctul 1

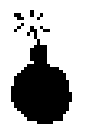

Pentru definirea unei suprafețe de influență a unei mărimi statice corespunzătoare unui nod exterior trebuie să selectăm nodul și unul din elementele vecine lui.

- selectați nodul indicat în fig. 26
- țineți apăsată tasta Shift și selectați și elementul vecin nodului respectiv

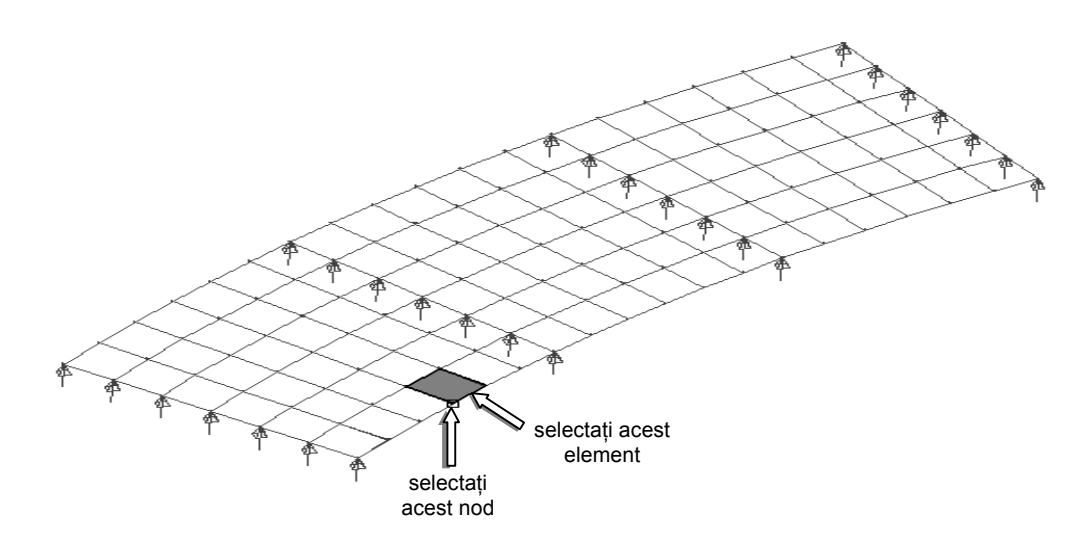

Fig. 26

 deschideți meniul Utilities, comanda suprafețe de influență (Influence...)

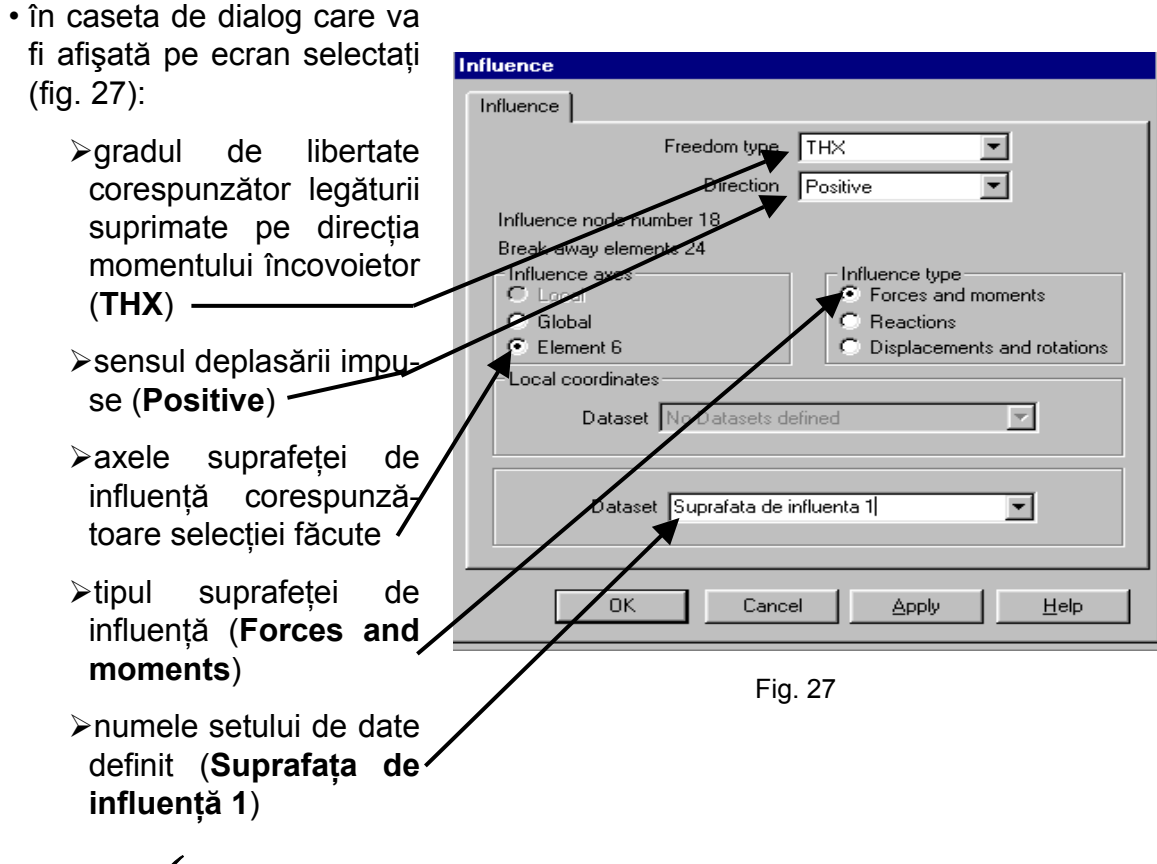

• click Ok ✓

# Definirea suprafeței de influență a momentului încovoietor în punctul 2

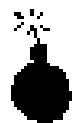

Pentru definirea unei suprafețe de influență a unei mărimi statice corespunzătoare unui nod interior trebuie să selectăm nodul și două elemente vecine lui.

- selectați nodul central al celei de-a doua deschideri indicat în fig. 28
- țineți apăsată tasta Shift și selectați și elementele vecine nodului respectiv

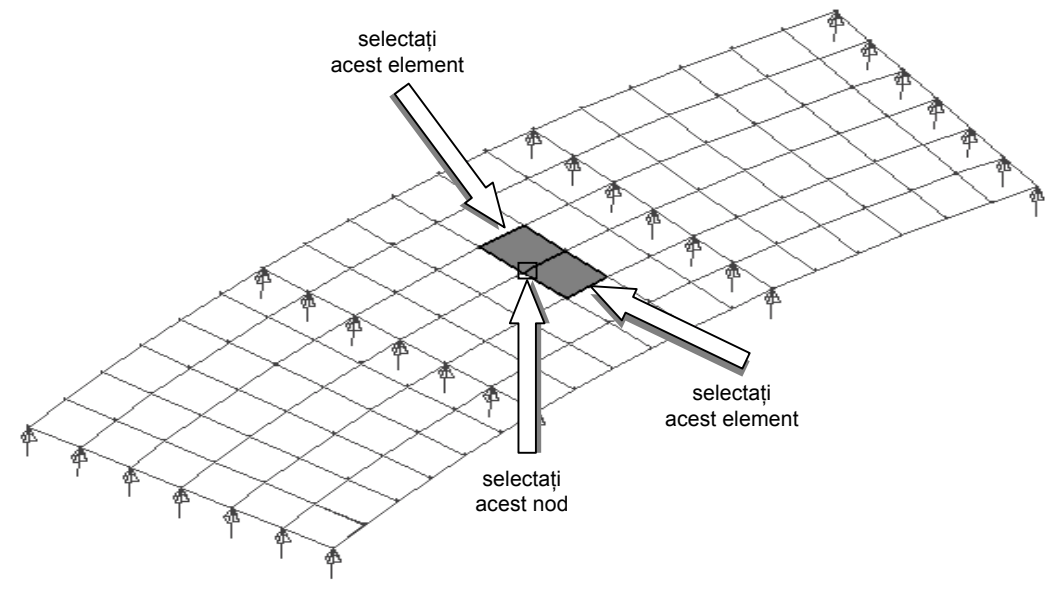

Fig. 28

- deschideți meniul **Utilities**, comanda suprafețe de influență (**Influence**...)
- în caseta de dialog care va fi afişată pe ecran selectați:
  - ≻gradul de libertate corespunzător legăturii suprimate pe direcţia momentului încovoietor (THX)
  - >sensul deplasării impuse (Positive)
  - >axele suprafeței de influență corespunzătoare selecției făcute
  - >tipul suprafeței de influență (Forces and moments)
  - >numele setului de date definit (Suprafața de influență 2)
- click Ok ✓

# Definirea suprafeței de influență a reacțiunii verticale în punctul 3

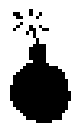

Pentru definirea unei suprafețe de influență a unei reacțiuni trebuie să selectăm doar nodul respectiv.

• selectați nodul indicat în fig. 29

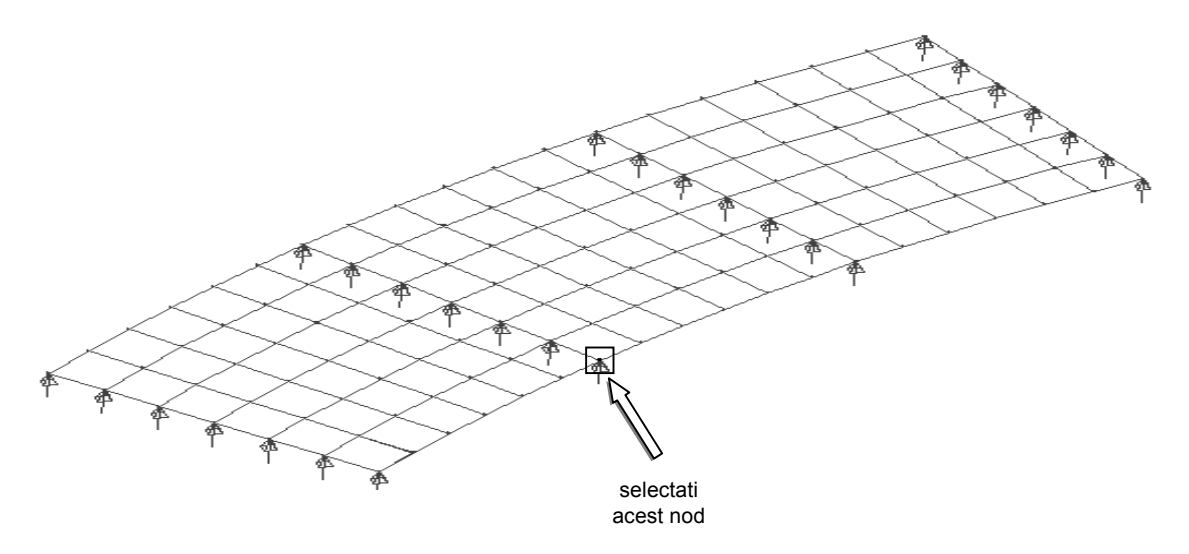

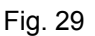

- deschideți meniul Utilities, comanda suprafețe de influență (Influence...)
- în caseta de dialog care va fi afişată pe ecran selectați:
  - ≻gradul de libertate corespunzător legăturii suprimate pe direcția reacțiunii (W)
  - >sensul deplasării impuse (Negative)
  - >axele suprafeței de influență (Global)
  - ≻tipul suprafeței de influență (Reactions)
  - ≻numele setului de date definit (Suprafaţa de influenţă 3)
- click Ok ✓

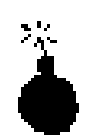

Salvați pentru ultima oară fișierul !

### II. Efectuarea analizei

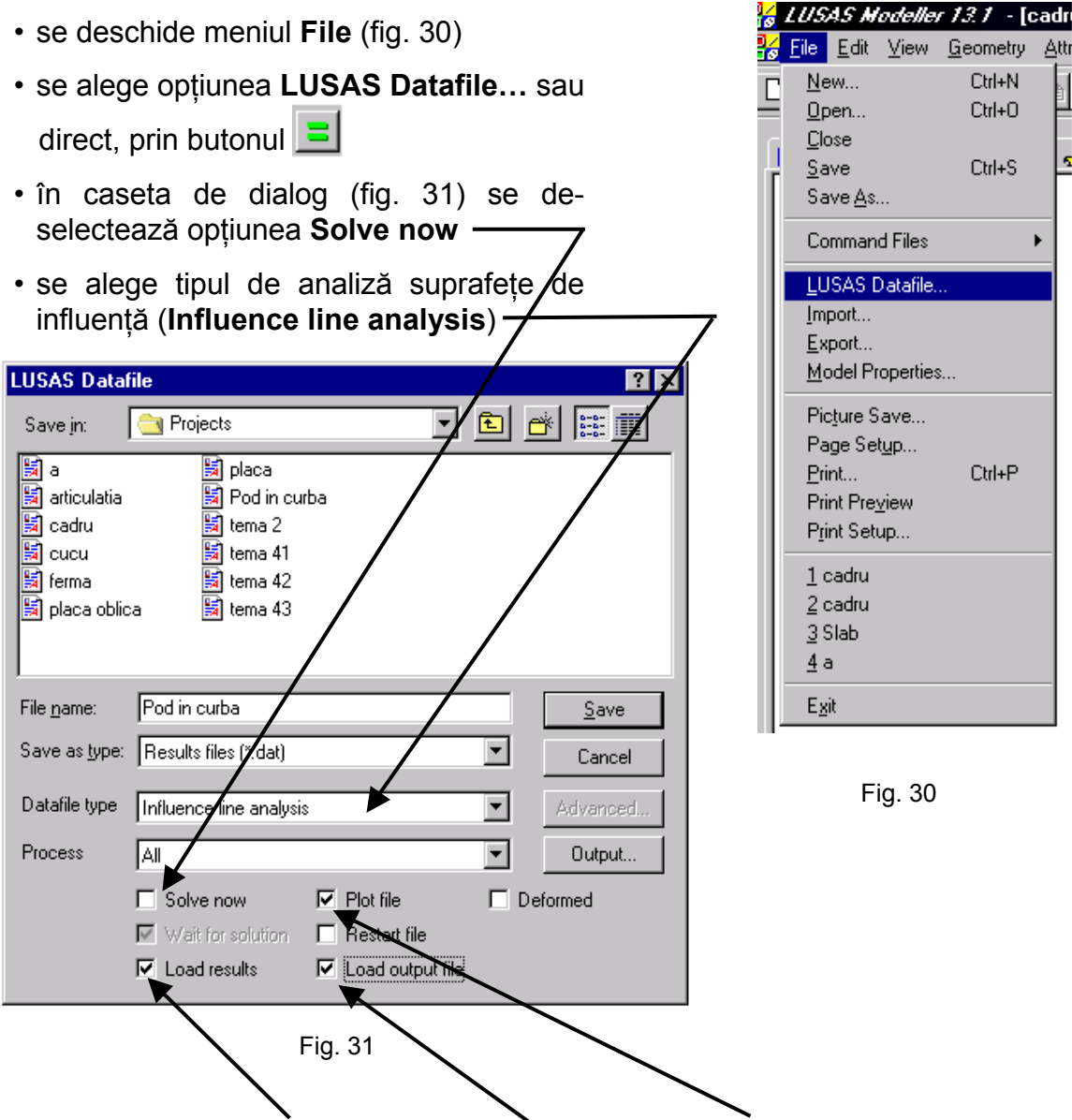

- se aleg opțiunile Load results, Load output file și Plot file
- click Save ✓
- se deschide meniul File (fig.30)
- se alege comanda Exit

Rezultatul acestei analize constă în crearea a trei fișiere de date corespunzătoare fiecărei suprafețe de inluență declarate anterior.

Cele trei fișiere vor fi:

- Pod in curba1.dat pentru suprafața de influență a momentului încovoietor în punctul 1
- Pod in curba2.dat pentru suprafața de influență a momentului încovoietor în punctul 2
- Pod in curba3.dat pentru suprafaţa de influenţă a reacţiunii verticale în punctul 3

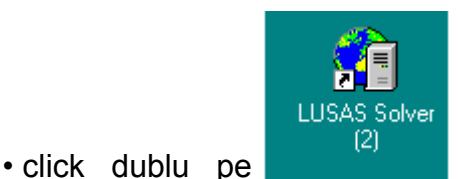

pentru lansarea programului care efectuează

- în fereastra Dos se introduce numele fișierului fără extensie (**pod in curba1**)
- se apasă tasta Enter

analiza

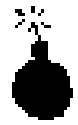

Dacă datele de intrare sunt corecte, la terminarea analizei, pe ecranul calculatorului va apare mesajul <u>LUSAS succesfully</u> <u>completed</u>.

 se repetă lansarea programului şi pentru celelalte două fişiere (pod in curba2, pod in curba3)

### III. Vizualizarea rezultatelor (Postprocesare)

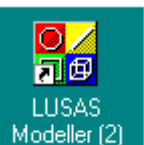

ntru apelarea programului pentru citirea și

vizualizarea rezultatelor

• se deschide meniul File

click dublu pe

- se alege comanda **Open**
- în caseta de dialog care va fi afişată (fig. 32) se selectează opțiunea **Results File (\*.mys)** pentru a avea acces la fişierul de rezultate
- se selectează numele fișierului (pod incurba 1)
- click Ok ✓

| Open                                                                              | <u>/////////////////////////////////////</u>                                                        |
|-----------------------------------------------------------------------------------|----------------------------------------------------------------------------------------------------|
| Look jn:                                                                          | Projects 💽 🖻 🏄 🏢                                                                                    |
| Pro a<br>Pro articulatia<br>Pro cadru<br>Pro cucu<br>Pro ferma<br>Pro placa oblic | Pod in curba 1                                                                                      |
| ,<br>File <u>n</u> ame:<br>Files of <u>type</u> :                                 | Pod in curba 1 OK   Results Files (*.mys) Cancel   Open as read-only   Load on top of current model |

Fig. 32

#### 3.1. Vizualizarea suprafețelor de influență

Înainte de a selecta un anume tip de rezultate este indicată vizualizarea deformatei structurii care pune în evidență eventualele erori de modelare (geometrie, caracteristicile geometrice ale secțiunilor transversale, caracetristicile fizico - mecanice ale materialului, rezemare, încărcare).

Pentru a avea o imagine mai bună a deformatei structurii se recomandă ca de pe ecran să se îndepărteze geometria inițială a structurii și discretizarea.

- pentru a putea afişa pe ecran suprafaţa de influenţă a momentului încovoietor în punctul 1 se va cere forma deformată a structurii
- pentru a putea vizualiza forma deformată a structurii trebuie rotită placa în spațiu
- se apasă pe butonul 🔤 (rotire dinamică)
- cu butonul din stânga al mouse-ului apăsat se roteşte placa până când se găseşte o poziție convenabilă
- pe ecran este afişată structura în poziție deformată (fig. 33)

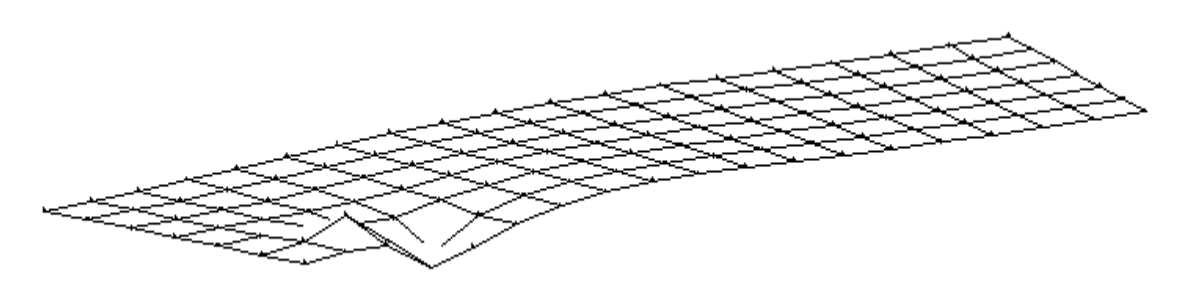

Fig. 33

Pentru a afişa pe ecran şi celelalte două suprafețe de influență se deschid pe rând fişierele **Pod in curba2.mys**, **Pod in curba3.mys** şi se urmăresc etapele parcurse anterior. În fig. 34 este prezentată suprafața de influență a momentului încovoietor în punctul 2, iar în fig. 35 suprafața de influență a reacțiunii verticale în punctul 3.

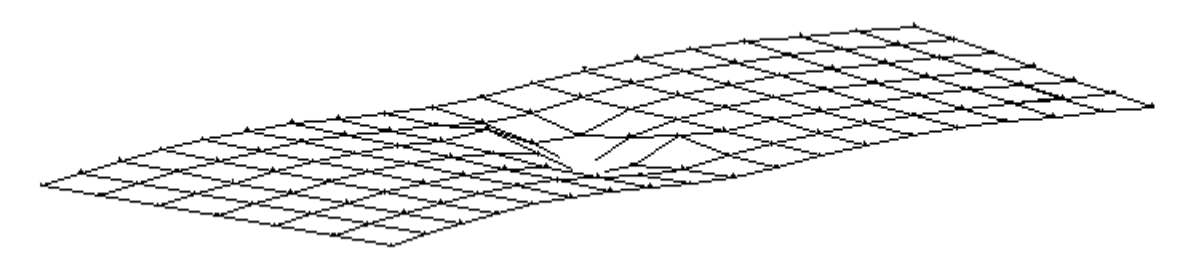

Fig. 34

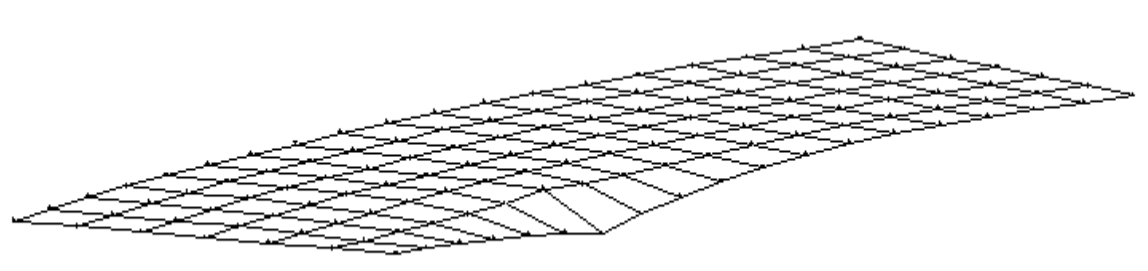

Fig. 35

#### 3.2. Vizualizarea repartiției transversale

- · deschideți fișierul Pod in curba2.mys
- afişați pe ecran forma nedeformată a structurii (Mesh)
- practicați o secțiune transversală podului a a (fig. 36)
- în caseta de dialog care va fi afişată pe ecran se completează tipul rezultatelor pe care să le prezinte sub formă grafică (Displacement, DZ), numele graficului şi ale celor două axe

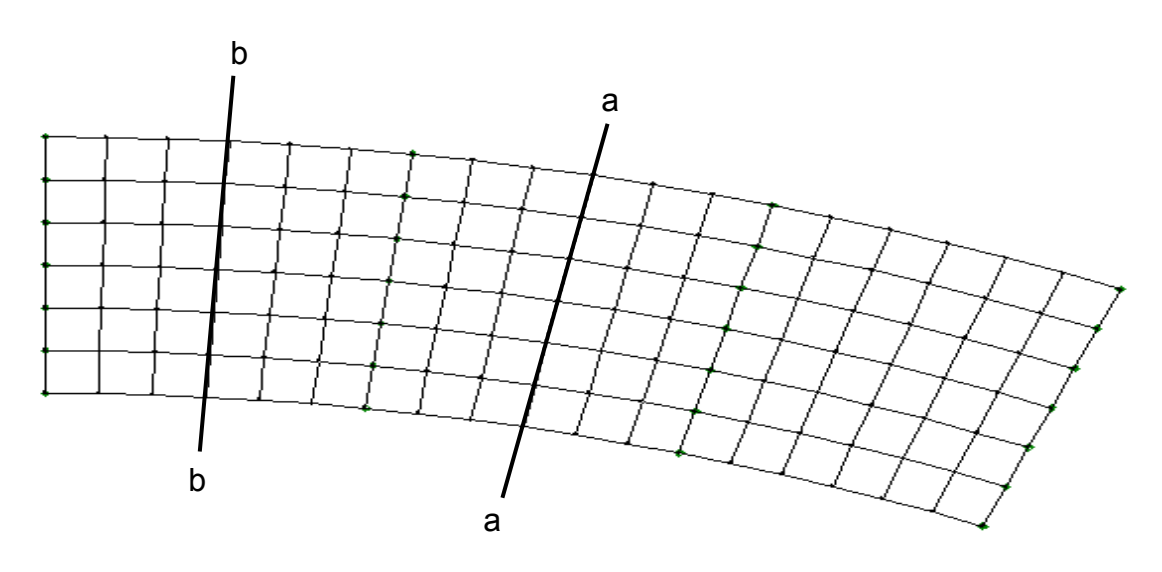

Fig. 36

În fig. 37 este prezentată repartiția transversală a momentului încovoietor din punctul 2 de-a lungul secțiunii a - a.

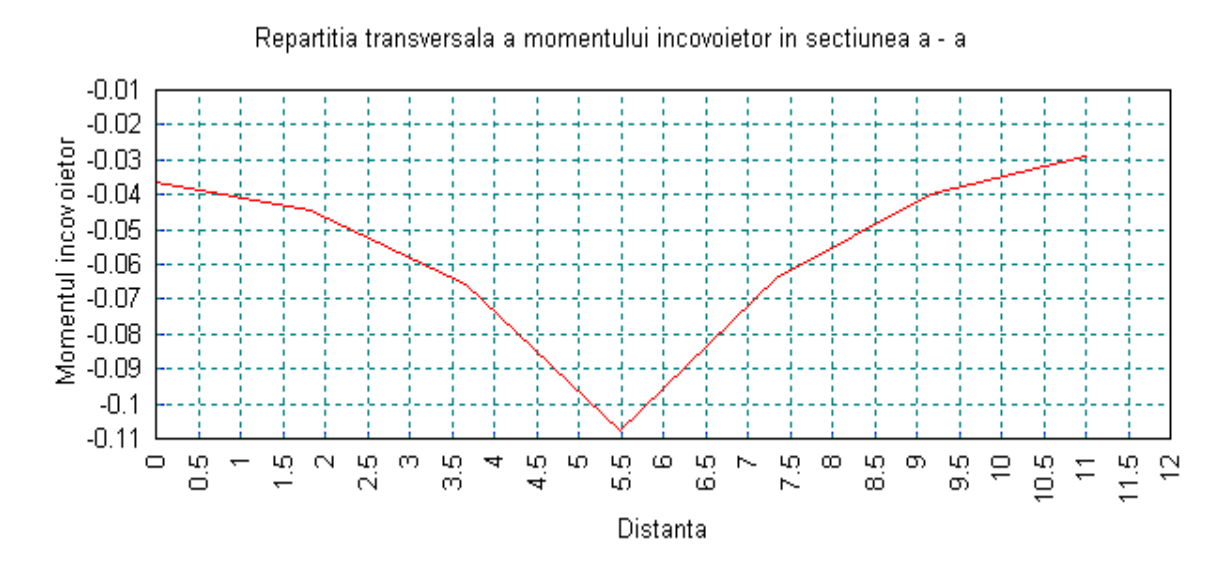

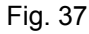

În fig. 38 este prezentată repartiția transversală a momentului încovoietor din punctul 2 de-a lungul secțiunii b - b.

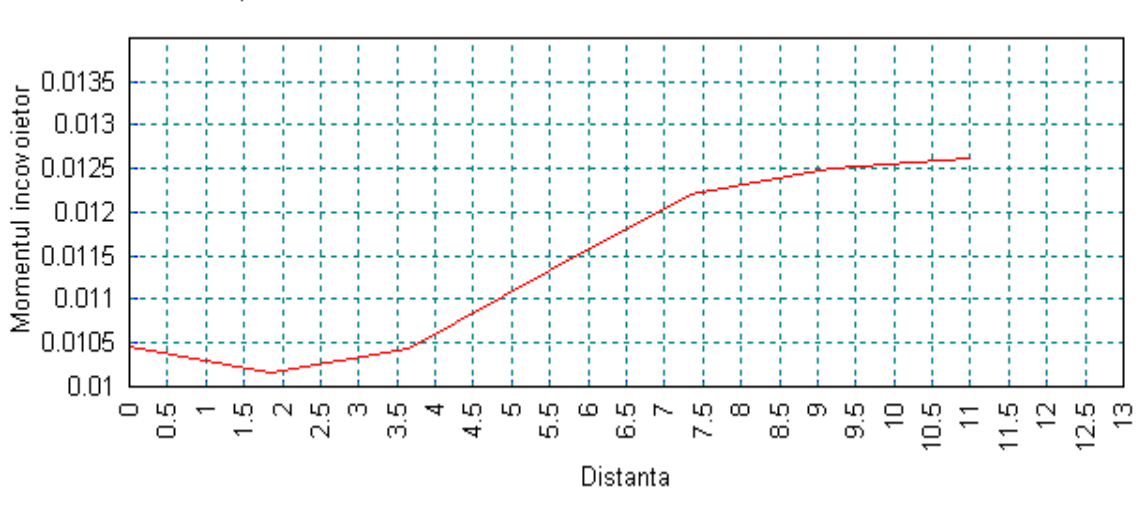

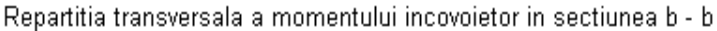

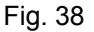

#### TEMA:

- trasați suprafața de influență a momentului încovoietor la mijlocul deschiderii marginale în punctul A (fig. 39)
- trasați suprafața de influență a reacțiunii verticale în punctul B
- reprezentați repartiția transversală a momentului încovoietor din punctul A de-a lungul secțiunilor 1 - 1 şi 2 - 2

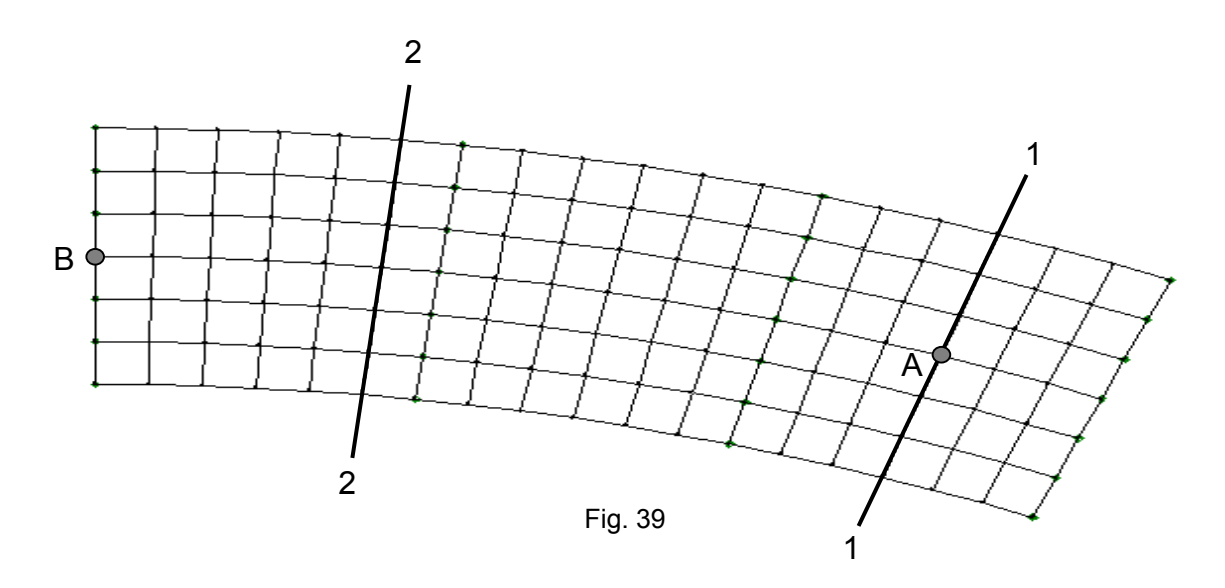